## Guide d'Utilisateur : se connecter à Sydonia world via Internet

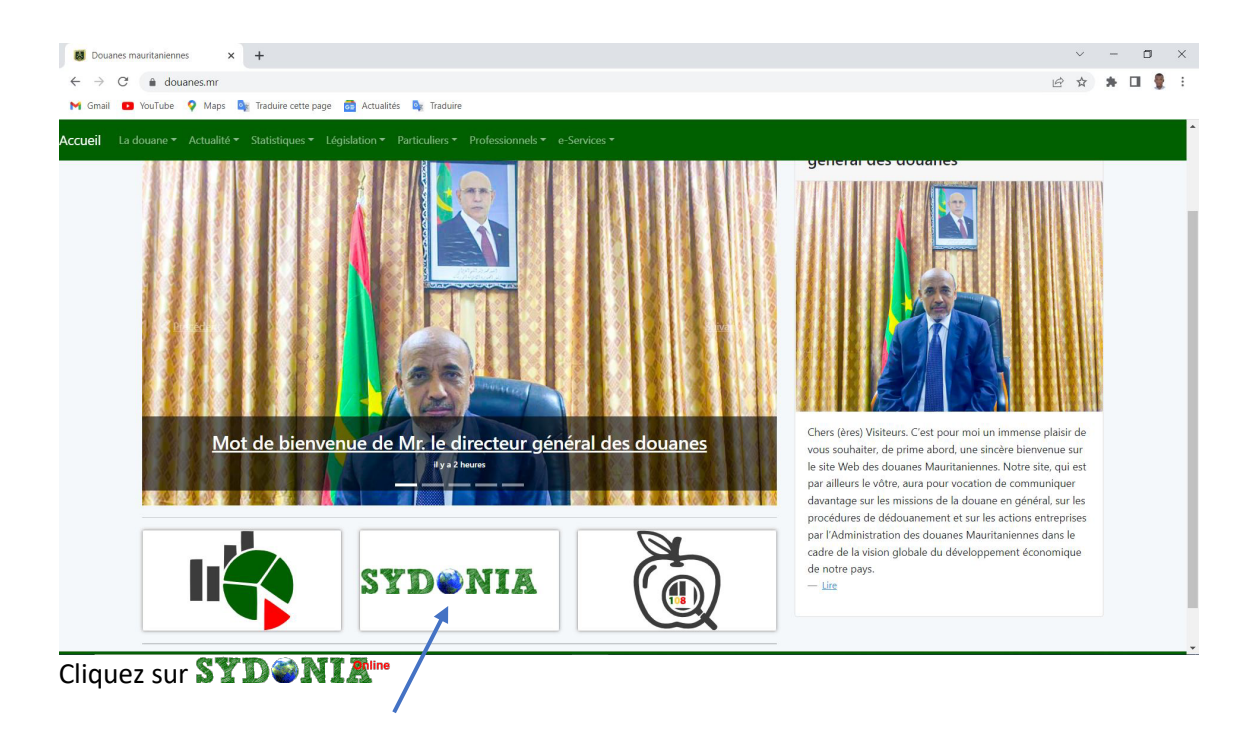

1. Rendez-vous au site web de la douane mauritanienne www.douanes.mr

2. Vous serez redirigé vers la page de suivante, cliquez sur le lien **SYD NIR** pour télécharger le fichier de connexion *Sydonia\_online.jnlp* (Fleche rouge)

| 😺 Douanes  | mauritaniennes X G touch capture ecran win 10 - Rec X +                                                                                                    |                                                                                         |                         |                                  |   | ~ -  | - 0 | ×   |
|------------|----------------------------------------------------------------------------------------------------|-----------------------------------------------------------------------------------------|-------------------------|----------------------------------|---|------|-----|-----|
| ← → C      | douanes.mr/service/YWn3R6M/nyjpvIRA6OP                                                                                                    |                                                                                         |                         |                                  | Ŕ | ☆ \$ | •   | 🔮 E |
| M Gmail 🗧  | 🗅 YouTube ♀ Maps 🧕 Traduire cette page 👩 Actualités 🍡 Traduire                                                                                                    |                                                                                         |                         |                                  |   |      |     |     |
|            | Douanes Mauritanienn                                                                                                    | es 🚉                                                                                    | للموريتانيا             | الجمارك                          |   |      |     | Î   |
| Accueil La | douane * Actualité * Statistiques * Législation * Particuliers * Professionnels * $e$ -Services *                                                                                                    |                                                                                         |                         |                                  |   |      |     |     |
|            | Sydonia via Internet Cliquez sur le lien ci-dessous pour utiliser Sydonia via Internet                                                                                                    |                                                                                         |                         | e-Services                       |   |      |     |     |
|            |                                                                                                    |                                                                                         |                         | Dans cette section               |   |      |     |     |
|            |                                                                                                    |                                                                                         |                         | Sydonia                          |   |      |     |     |
|            | N & #/ 🖤 i i i i i                                                                                                    |                                                                                         |                         |                                  |   |      |     |     |
|            | <b>JADVINIA</b>                                                                                                    |                                                                                         |                         | Formulaires<br>Système Harmonisé |   |      |     |     |
|            | Guides Sydonia Cliquez sur les liens ci-dessous pour télécharger les guides d'utilisateur c                                                                                                    | le Sydonia                                                                              |                         | Formulaires<br>Système Harmonisé |   |      |     |     |
|            | Guides Sydonia Cliquez sur les liens ci-dessous pour télécharger les guides d'utilisateur c                                                                                                    | le Sydonia<br>Date                                                                      | Télécharger             | Formulaires<br>Système Harmonisé |   |      |     |     |
|            | Guides Sydonia Cliquez sur les liens ci-dessous pour télécharger les guides d'utilisateur c  # Titre 1 Guide de manifeste                                                                                                    | de Sydonia<br>Date<br>17-05-2016                                                        | Télécharger             | Formulaires<br>Système Harmonisé |   |      |     |     |
|            | Guides Sydonia Cliquez sur les liens ci-dessous pour télécharger les guides d'utilisateur ci         # Titre         1 Guide de manifeste         2 Guide de manifeste export                                                                                                    | de Sydonia<br>Date<br>17-05-2016<br>13-11-2016                                          | Télécharger<br>P 2      | Formulaires<br>Système Harmonisé |   |      |     |     |
|            | Guides Sydonia Cliquez sur les liens ci-dessous pour télécharger les guides d'utilisateur of         # Titre         1 Guide de manifeste         2 Guide de manifeste export         3 Table des régimes douaniers                                                                     | le Sydonia<br>Date<br>17-05-2016<br>13-11-2016<br>13-11-2016                            | Télécharger<br>P:<br>P: | Formulaires<br>Système Harmonisé |   |      |     |     |
|            | Guides Sydonia Cliquez sur les liens ci-dessous pour télécharger les guides d'utilisateur ci         # Titre         1 Guide de manifeste         2 Guide de manifeste export         3 Table des régimes douaniers         4 Table de codes additionnel                                | le Sydonia<br>Date<br>17-05-2016<br>13-11-2016<br>13-11-2016                            | Télécharger             | Formulaires<br>Système Harmonisé |   |      |     |     |
|            | Guides Sydonia Cliquez sur les liens ci-dessous pour télécharger les guides d'utilisateur of         # Titre         1 Guide de manifeste         2 Guide de manifeste export         3 Table des régimes douaniers         4 Table de codes additionnel         5 Guide de déclaration | e Sydonia<br>Date<br>17-05-2016<br>13-11-2016<br>13-11-2016<br>13-11-2016<br>17-05-2016 | Télécharger             | Formulaires<br>Système Harmonisé |   |      |     |     |

Cliquez sur le fichier que vous venez de télécharger pour lancer l'application.

→ Si l'avertissement suivant s'affiche, cela veut dire que java n'est pas installé dans votre système, veuillez installer java 8 avant de continuer les étapes du guide. (voir

| Comment voulez-vous ouvrir ce<br>fichier .jnlp ? |                                 |  |  |  |
|--------------------------------------------------|---------------------------------|--|--|--|
| Sublime Text                                     |                                 |  |  |  |
| Rechercher un<br>Store                           | e application dans le Microsoft |  |  |  |
| Plus d'applications $\psi$                       |                                 |  |  |  |
|                                                  | ОК                              |  |  |  |
|                                                  |                                 |  |  |  |

→ Si l'avertissement suivant s'affiche, cela veut dire que vous n'avez pas encore configuré les paramètres de sécurité de java (**voir Page** 4)

| Application Java bloquée                                                                                                    | $\times$           |
|----------------------------------------------------------------------------------------------------|--------------------|
| Application bloquée par la sécurité Java                                                                                                    |                    |
| Pour des raisons de sécurité, les applications doivent désormais répondre aux exigence<br>paramètres de sécurité Elevé et Très élevé, ou figurer sur la liste des sites avec except<br>pouvoir être exécutées. | s des<br>ion, pour |
| Plus d'informations                                                                                                    |                    |
| Motif : Vos paramètres de sécurité ont bloqué l'exécution d'une application auto-sign                                                                                                    | ée                 |
|                                                                                                    | OK                 |

**3.** Si tous les prérequis sont remplit, l'application va démarrer, veuillez patienter jusqu'à la fin du téléchargement.

| Démarrage de l'application          | ×        |
|-------------------------------------|----------|
| Téléchargement de l'application.    | <u> </u> |
| Emplacement: https://www.douanes.mr |          |
|                                     | Annuler  |

#### 5. Après la fin du téléchargement vous aurez la fenêtre suivante

| Avertiss | sement de sécurité                                                                                                    | ×          |
|----------|----------------------------------------------------------------------------------------------------|------------|
| Voule    | z-vous exécuter l'application ?                                                                                                    |            |
|          | Editeur: INCONNU                                                                                                    |            |
| 4        | Emplacement: https://www.douanes.mr                                                                                                    |            |
| L'exéc   | ution de cette application peut représenter un risque de sécurité                                                                                                    |            |
| Risque   | : cette application sera exécutée sans restriction d'accès, ce qui peut représenter un risque pour<br>votre ordinateur et vos informations personnelles. Les informations fournies ne sont pas fiables o<br>sont inconnues. Il est donc recommandé de ne pas exécuter cette application à moins que vous i<br>connaissiez la source. | bu<br>n'en |
|          | Plus d'infor <u>m</u> ations                                                                                                    |            |
| Cochez   | la case ci-dessous, puis cliquez sur Exécuter pour démarrer, application                                                                                                    |            |
|          | D'accepte le risque et je souhaite exécuter l'application. Exécuter Annuler                                                                                                    |            |

Cocher la case « J'accepte » puis cliquez sur le bouton « Exécuter »

6. Enfin, mettez votre nom d'utilisateur et mot de passe pour ouvrir une session

| SYDONIA World                           |             | _ |     | × |
|-----------------------------------------|-------------|---|-----|---|
| AND AND AND AND AND AND AND AND AND AND | Utilisateur |   |     |   |
| SSL/DSA 1024-bits                       |             |   | - 🗸 | × |

### Configurer les paramètres de sécurité de Java

Si c'est la première fois que vous utilisez Sydonia via Internet, vous devez ajouter le site de la douane dans les paramètres de sécurité de java.

**1.** Dans le menu *Démarrer* de *Windows*, rechercher « *Java* » puis cliquez sur « *Configurer Java* », voir les captures suivantes selon la version de votre système.

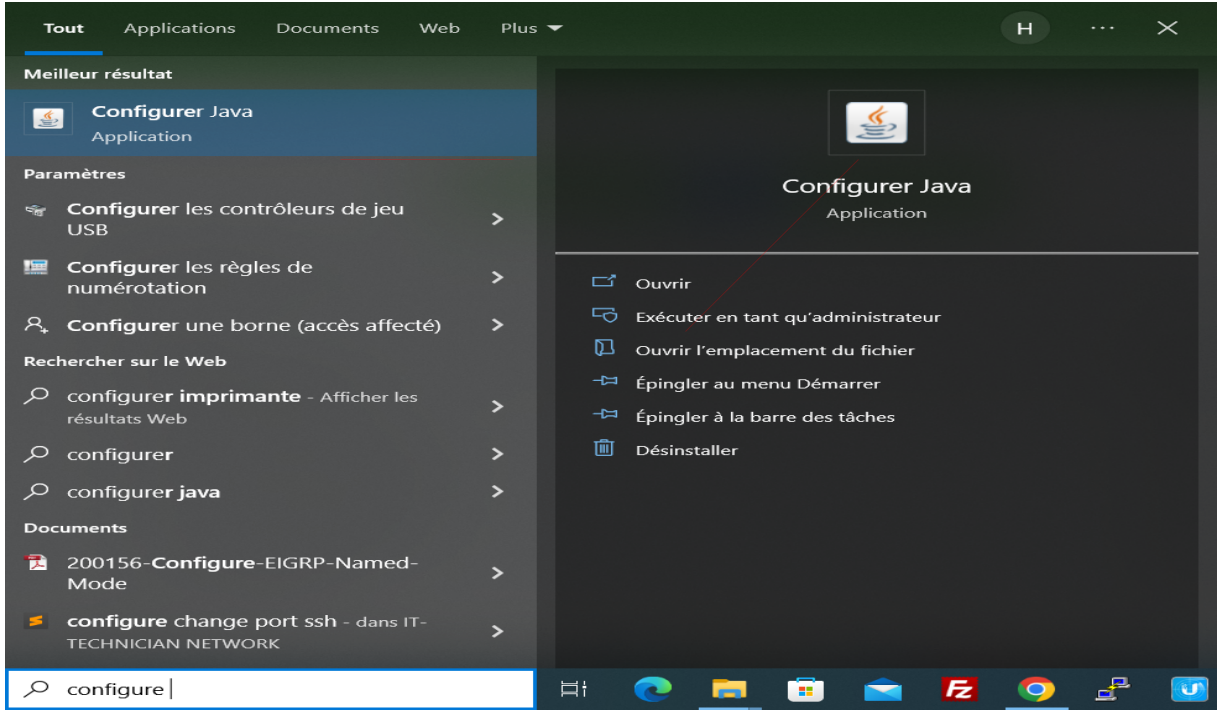

Menu démarrer de Windows 10 et Windows 11

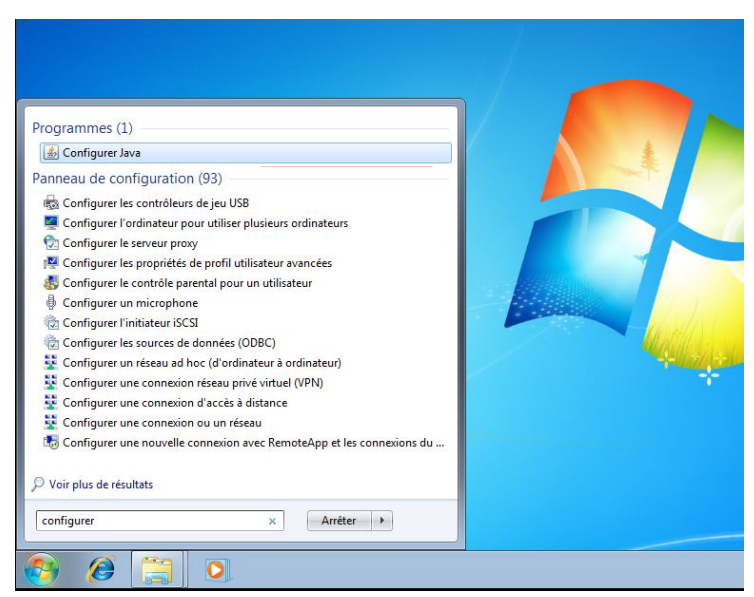

Menu démarrer de Windows 7

# 2. La fenêtre suivante s'affichera, cliquer sur sécurité

| 🛓 Panneau de configuration Java —                                                                                                    |                                      |
|----------------------------------------------------------------------------------------------------|--------------------------------------|
| Général Mise à jour Java Sécurité Avancé                                                                                                    |                                      |
| A propos de<br>Afficher les informations relatives à la version du panneau de configu                                                                                                    | ration Java.                         |
| Paramètres réseau                                                                                                    | A propos de                          |
| Les paramètres réseau sont utilisés lors de l'établissement de la conr<br>défaut, Java utilisera les paramètres réseau de votre navigateur Web<br>utilisateurs expérimentés doivent modifier ces paramètres.  | iexion Internet. Par<br>5. Seuls des |
| Para                                                                                                    | mètre <u>s</u> réseau                |
| Fichiers Internet temporaires                                                                                                    |                                      |
| Les fichiers utilisés dans les applications Java sont stockés dans un de<br>afin de faciliter leur exécution ultérieure. Seuls les utilisateurs expérin<br>supprimer ces fichiers ou modifier ces paramètres. | ossier particulier<br>mentés doivent |
| Para <u>m</u> ètres                                                                                                    | <u>V</u> isualiser                   |
| Java est activé dans le navigateur.<br>Voir l'onglet Sécurité                                                                                                    |                                      |
|                                                                                                    |                                      |
| ОК Аппи                                                                                                    | ler <u>A</u> ppliquer                |

#### 3. Cliquez sur « Modifier la liste des sites... »

| 🋓 Panneau de config                                                    | guration Java                                            |                                           | _                                  |                          | ×          |
|------------------------------------------------------------------------|----------------------------------------------------------|-------------------------------------------|------------------------------------|--------------------------|------------|
| Général Mise à jour Jav                                                | va Sécurité Avan                                         | cé                                        |                                    |                          |            |
| Activ <u>e</u> r le contenu Jav                                        | va pour les applicat                                     | ions Web Start e                          | t de navigateu                     | ır                       |            |
| Niveau de sécurité pour                                                | les applications ne                                      | figurant pas sur                          | la liste des si                    | tes avec e               | xception   |
| ◯ Très éle <u>v</u> é                                                  |                                                          |                                           |                                    |                          |            |
| Seule l'exécution de<br>autorité sécurisée e<br>certificat n'est pas r | es applications Java<br>est autorisée, et un<br>révoqué. | i identifiées par u<br>iquement s'il est  | in certificat pr<br>possible de vé | ovenant d<br>érifier que | 'une<br>le |
| • <u>E</u> levé                                                        |                                                          |                                           |                                    |                          |            |
| L'exécution des app<br>autorité sécurisée e<br>peut pas être vérifie   | lications Java ident<br>est autorisée, mêm<br>é.         | ifiées par un cert<br>e si le statut de r | tificat provena<br>évocation du (  | nt d'une<br>certificat r | ie         |
| Liste des sites avec exce                                              | eption                                                   |                                           |                                    |                          |            |
| L'exécution des applic<br>autorisée après les in                       | cations lancées à pa<br>vites de sécurité a              | artir des sites rép<br>opropriées.        | ertoriés ci-de                     | ssous ser                | а          |
| Cliquez sur Modifier la                                                | a liste des sites                                        |                                           |                                    |                          |            |
| pour ajouter des élém                                                  | ients à cette liste.                                     |                                           | Modifier la li                     | <u>s</u> te des sit      | tes        |
|                                                                        |                                                          |                                           |                                    |                          |            |
|                                                                        | <u>R</u> estaurer les ir                                 | nvites de sécurité                        | <u>G</u> érer l                    | es certific              | ats        |
|                                                                        |                                                          | ОК                                        | Annuler                            | App                      | liquer     |

4. La fenêtre suivante s'affichera : cliquez sur <mark>Ajouter</mark>, saisissez <u>https://www.douanes.mr</u> dans la colonne *Emplacement* puis cliquez sur OK.

| Liste des sites avec exception                                                                                                    | $\times$ |
|----------------------------------------------------------------------------------------------------|----------|
| L'exécution des applications lancées à partir des sites répertoriés ci-dessous sera<br>autorisée après les invites de sécurité appropriées. |          |
| Emplacement                                                                                                    |          |
| https://www.douanes.mr/                                                                                                    |          |
|                                                                                                    |          |
|                                                                                                    |          |
|                                                                                                    |          |
|                                                                                                    |          |
|                                                                                                    |          |
|                                                                                                    |          |
| Ajouter Enlevi                                                                                                    | er       |
| Les pretection ETLE et LITTE représentant un risque pour la ségurité                                                                        |          |
| Nous yous recommandons d'utiliser des sites HTTPS dès que nossible.                                                                         |          |
|                                                                                                    |          |
| ОК Аппи                                                                                                    | ler      |
|                                                                                                    |          |

#### 15. Cliquez sur <mark>OK</mark> pour valider

| 🛓 Panneau de config                                                       | uration Java                                            |                                   | _                                      |                               | $\times$ |
|---------------------------------------------------------------------------|---------------------------------------------------------|-----------------------------------|----------------------------------------|-------------------------------|----------|
| Général Mise à jour Java                                                  | a Sécurité Avanc                                        | é                                 |                                        |                               |          |
| ✓ Activ <u>e</u> r le contenu Java                                        | a pour les applicatio                                   | ons Web Start                     | et de navigateu                        | r                             |          |
| Niveau de sécurité pour l                                                 | es applications ne f                                    | igurant pas su                    | ır la liste des site                   | es avec exc                   | eption   |
| ◯ Très éle <u>v</u> é                                                     |                                                         |                                   |                                        |                               |          |
| Seule l'exécution de:<br>autorité sécurisée es<br>certificat n'est pas re | s applications Java<br>st autorisée, et unic<br>évoqué. | dentifiées par<br>uement s'il es  | un certificat pro<br>t possible de vér | ovenant d'ur<br>rifier que le | 1e       |
| • <u>E</u> levé                                                           |                                                         |                                   |                                        |                               |          |
| L'exécution des appl<br>autorité sécurisée es<br>peut pas être vérifié    | ications Java identif<br>st autorisée, même             | iées par un ce<br>si le statut de | rtificat provenar<br>révocation du c   | nt d'une<br>ertificat ne      |          |
| Liste des sites avec exce                                                 | ption                                                   | V- 4                              | f                                      |                               |          |
| autorisée après les inv                                                   | itions lancees a pai<br>ites de sécurité ap             | tir des sites re<br>propriées.    | epertories ci-des                      | sous sera                     |          |
| https://www.douanes.                                                      | mr                                                      | ^                                 | Ma differente di                       |                               |          |
|                                                                           |                                                         | ~                                 | Modifier la lis                        | te des sites                  |          |
|                                                                           | <u>R</u> estaurer les inv                               | ites de sécurit                   | té <u>G</u> érer le                    | s certificats                 | i        |
|                                                                           |                                                         | ОК                                | Annuler                                | <u>A</u> ppliq                | uer      |